|                                | 이 가 가 가 가 가 가 가 가 가 가 가 가 가 가 가 가 가 가 가 |                     |                              |                         |                                             |                  |  |  |  |  |  |  |
|--------------------------------|-----------------------------------------|---------------------|------------------------------|-------------------------|---------------------------------------------|------------------|--|--|--|--|--|--|
| 클릭<br>Piake<br>Piake<br>Pierro | 2016<br>입학금                             | <u>수시 합</u><br>장학혜택 | 격자 <mark>전원</mark><br>박(50만원 | 2<br>보육.                | 016<br>교사3급<br>·생모집<br><sub>-2.19월</sub> 까지 | 고지서<br>출력<br>[~] |  |  |  |  |  |  |
| 대학홈페이지<br>바로가기                 | 입학홈<br>바로:                              | 데이지<br>가기           |                              | 원서접수<br><sup>바로가기</sup> |                                             | 합격자<br>발표        |  |  |  |  |  |  |
| 2015 of the                    | 구분                                      | 원서<br>인터넷겹수         | 접수<br>청구접수                   | 면접                      | 합격자 발표                                      | 합격자 등록           |  |  |  |  |  |  |

신입생 모집일정

|       | 12/10 |
|-------|-------|
| 200 0 | The   |
| E     | l     |

| 76          | 원서                                                       | 접수                                        | CH 24              | =나개기 비내       | 하게지도로                    |
|-------------|----------------------------------------------------------|-------------------------------------------|--------------------|---------------|--------------------------|
| TE          | 인터넷접수                                                    | 청구접수                                      | 인접                 | 입격자 월표        | 법역작 등록                   |
| 수시1차        | 15.9.2(수) ~                                              | 15.9.24(목)                                | 15.10.3(토)         | 15.10.8(목)    | - 15 12 11(그) ~ 12 14(원) |
| 수시2차        | 15.11.3(화) ~                                             | 15.11.17(화)                               | 15.11.21(토)        | 15.11.26(목)   | 13.12.11(8/2012.14(2)    |
| 정시2차        | <b>16.2.3(수) ~</b><br>(단. 모집이 완료되<br>모집이 종료 <sup>:</sup> | <b>16.2.27(토)</b><br>면 위 기간이라도<br>될 수 있음) | 미실시                | 개별통지          | 개별통지                     |
| 인터넷<br>원서접수 | ips                                                      | i.ipohang.ac.kr, v                        | vww.jinhakapply.cc | om, www.uwaya | pply.com                 |

대기업 취업 자료 [최근 4년간]

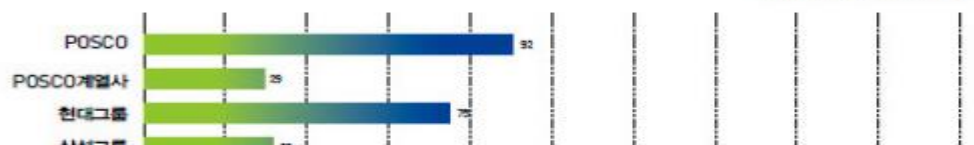

MAKE YOUR DREAM

꿈을 이룰 수 있는

~

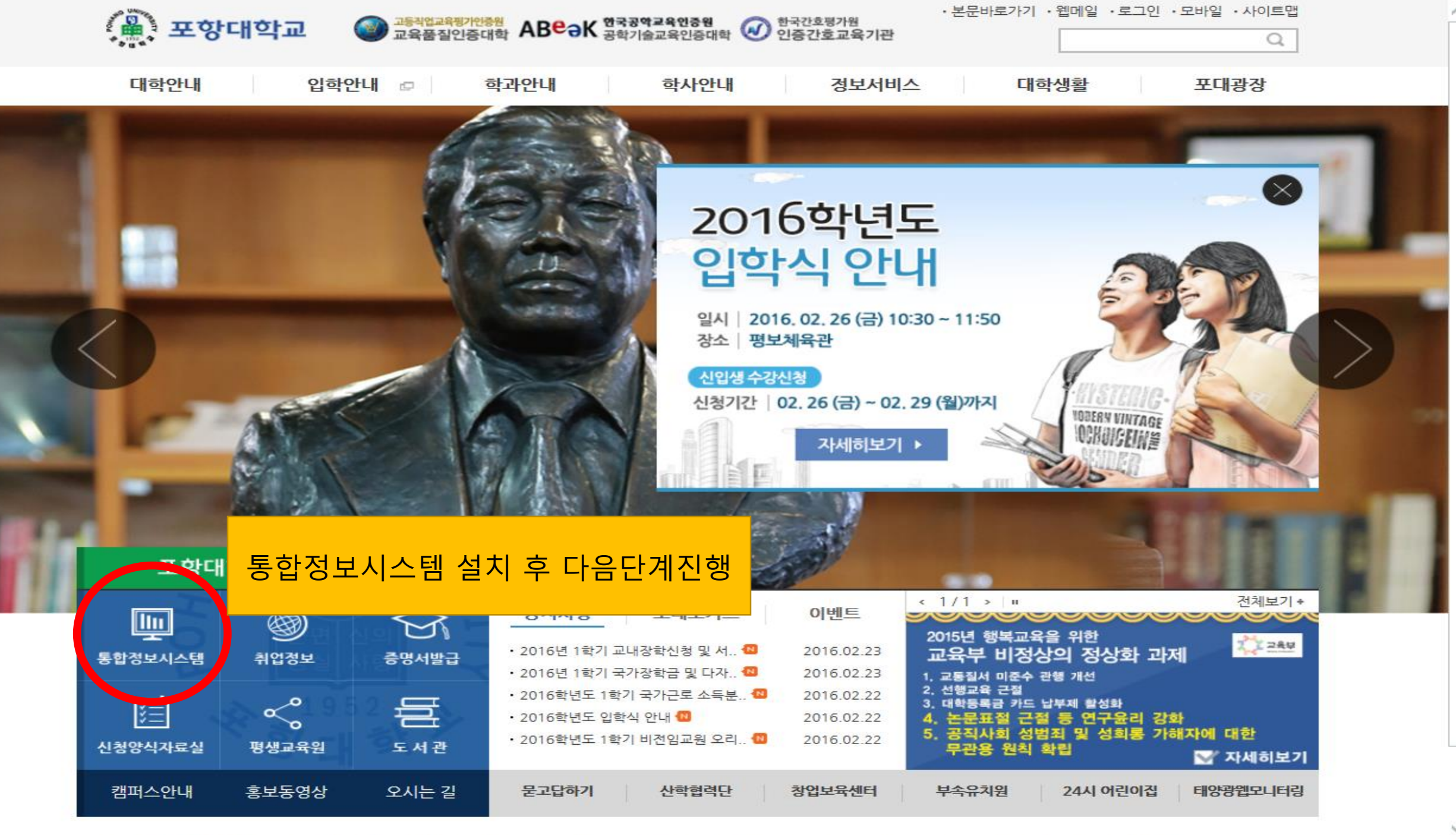

이경기의 개이상표형리에서 전문 이상에서 전문 이상에서 전문 이상에서 전문 이상에서 전문 이상에서 전문 이상에서 가지 이야기 이상에서 이상 이상에 이가 이야기 🗖

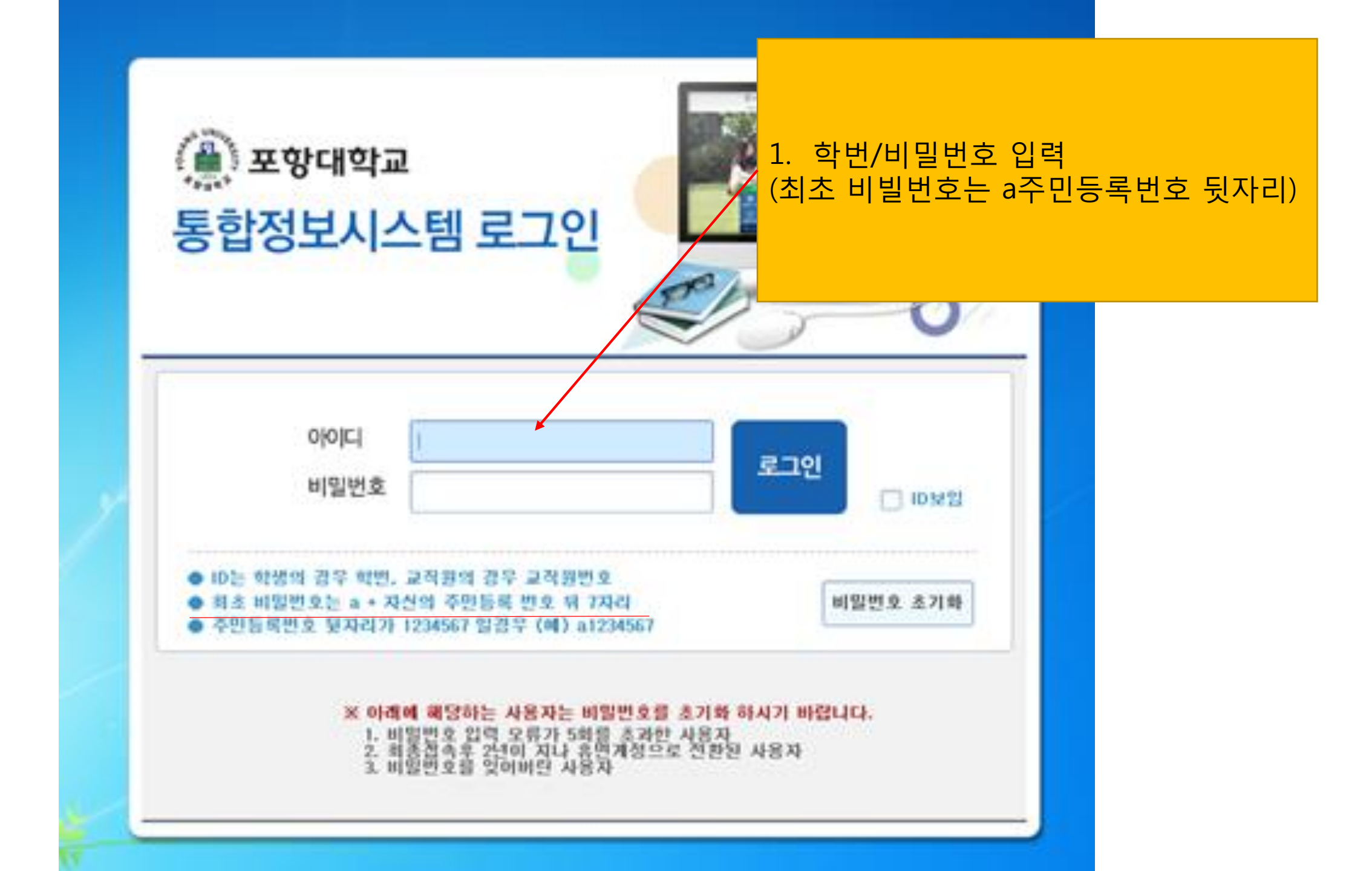

|                                                                                                    |                       |                    |                |                                  |       |          |       |                       |                                      | النباري   |
|----------------------------------------------------------------------------------------------------|-----------------------|--------------------|----------------|----------------------------------|-------|----------|-------|-----------------------|--------------------------------------|-----------|
| ()) 포항대학교<br>통합정보시스템                                                                                                    | <ul> <li>화</li> </ul> | <b>4</b> ] [] []   | 0 부속기관         | 안 ● 산학                           | 협력단   | ● 인트라넷   | 1     |                       | <b>£</b><br><b>£</b> Logo<br>03:0    | out<br>00 |
| 학생서비-                                                                                                    | <u>~</u>              | 4                  |                |                                  |       |          |       |                       |                                      | 투닫기       |
| <ul> <li>학적</li> <li><u>수업</u> <ul> <li><u>수감신청(S)</u></li> <li>폐강과목조회(</li> <li>휴보강조회(S)</li> <li>유보강조회(S)</li> <li>수업계획서조화</li> </ul> </li> <li>상적</li> <li>성적</li> <li>등록</li> <li>현장실습</li> <li>생활관</li> <li>비교과프로그램</li> <li>NCS관리</li> <li>강의평가관리</li> </ul> | (S)<br>3)<br>(S)      |                    | 2. =           | 수업->수강                           | ·신청(S | ) 클릭     |       |                       | '꿈을 이룰 수 있는 대                        | े<br>इं   |
| > 간이평가파리                                                                                                    |                       | 표 Schedul          | e              | 대학일경                             | g 1   | 개인일정     | o 업무공 | 공지사항 Notice           |                                      |           |
| > 메루-메티 관리                                                                                                    | 1                     | 2016.02            |                | 기간                               | 구분    | 내용       | - 날짜  | 제목                    | 작성자 수신여부                             |           |
|                                                                                                    | 2                     | 화 수 목              | 금 토            | 2016.02.18(목)~<br>2016.02.23(화)  | 수업    | 수강신청기간   |       |                       |                                      |           |
|                                                                                                    | 31 1                  | 2 3 4              | 5 6            | 2016.02.15(월)~<br>2016.02.19(금)  | 등록    | 재학생등록기간  |       |                       |                                      |           |
|                                                                                                    | 14 15                 | 16 17 18           | 19 20          | 2016.02.11(목)~<br>2016.02.13(토)  | 등록    | 분할납부신청기간 |       |                       |                                      |           |
|                                                                                                    | 21 22                 | 23 24 25           | i 26 <b>27</b> | 2016.01.29(금)~<br>2016.02.02(화)  | 등록    | 신입생등록기간  |       |                       |                                      |           |
|                                                                                                    | 28 29<br>6 7          | 1 2 3              | 4 5            | 2016.01.22(급)~<br>2016.02.05(글)~ | 학적    | 복학신청 기간  |       |                       |                                      |           |
|                                                                                                    | 간의계획                  | <sup>회</sup> 서입력기가 | 1 1 1 44       | 2016.01.05(화)~                   | 성적    | 수강성적조회기간 |       |                       |                                      |           |
|                                                                                                    | 수강성적                  | 적조회기간              |                | 2016.01.05(화)~                   | 성적    | 성적정정신청기간 |       |                       |                                      |           |
|                                                                                                    | 수강신청                  | 형기간                |                | 2015.12.30(个)~<br>2016.02.17(个)  | 수업    | 교육과정등록기간 | *     |                       |                                      |           |
|                                                                                                    |                       |                    |                |                                  |       |          |       | 접속일 : 2016-02-23 14:3 | 34:22 접속IP: 210, 105, 159, 136 Histo | ory       |

I

| 수강신경(S) - 통합경모A           | 1스템                                                |                                  |                                                            |                                              |                               |                                                        |            |                              |                          |    |                   |                                |                |                               |                                                   |                                   |                             |
|---------------------------|----------------------------------------------------|----------------------------------|------------------------------------------------------------|----------------------------------------------|-------------------------------|--------------------------------------------------------|------------|------------------------------|--------------------------|----|-------------------|--------------------------------|----------------|-------------------------------|---------------------------------------------------|-----------------------------------|-----------------------------|
| ④ 포항대학교<br>통합정보시스템        | <b>⊙</b> ₫                                         | 학사                               | <b>8</b> 부                                                 | 속기관                                          | ● 산                           | 학협력단                                                   | <b>)</b> 인 | 트라녕                          | ų                        | I  |                   |                                |                |                               |                                                   | Ì                                 | A Logout<br>02:59           |
| 학생서비스 📢                   | 수강신청(\$                                            | s) ×                             |                                                            |                                              |                               |                                                        |            |                              |                          |    |                   |                                |                |                               |                                                   |                                   | ▶ 모두닫기                      |
| > 학적                      | 💽 수강신*                                             | 청(S)                             |                                                            |                                              |                               |                                                        |            |                              | •                        |    |                   |                                |                |                               |                                                   |                                   | 업무팁                         |
| > 수업<br>수강신청(S)           | 성명 / 학년                                            | 번                                |                                                            | হা                                           | 크                             | 학과 기계시스템과                                              | ŀ          |                              |                          |    | 전공                | 기계시스템과                         |                | 신청가                           | s학점 <b>/ S</b> 구                                  | 24                                |                             |
| • 폐강과목조회(S)<br>• 휴보강조회(S) | ▶ 강좌구                                              | 분 💿 기분                           | 론강좌 🔘                                                      | 공통강좌                                         | ○ 타학과강                        | 좌 🔵 재수강                                                | 조회         |                              |                          |    |                   |                                |                |                               |                                                   |                                   |                             |
| - 수업계획서조회(S)              | 년도                                                 | 2016                             | 화기 1회                                                      | 학기 💉                                         | • 학과 기계/                      | 시스템과                                                   | ✓ 전·       | 공 기계                         | 시스텀                      | ]라 |                   | ▶ 학년 1학년                       | 년 🔽 고          | ₩ <mark>정</mark> 일반과정         |                                                   | 주간 🔽                              |                             |
| > 성식<br>> 등록<br>> 형자신스    | ③ 개설경                                              | 상좌 리스트                           | = 📍                                                        |                                              |                               |                                                        | (          | 2)                           |                          |    |                   |                                |                |                               |                                                   |                                   | 총 21 건                      |
| > 신흥골립<br>> 생활관           | 신청                                                 | 구분                               | 학과/전공                                                      | 코드                                           |                               | 과목명                                                    | 학년         | 주야                           | 분반                       | 학점 | 성적<br>부여          | 강의시험                           | <u>'</u> +     | 교수                            | 신청인원                                              | 제한인원                              | 타과제한 🔒                      |
| ≫비교과프로그램<br>≫NCS과리        | 신청                                                 | 전공                               | 기계시 스템고                                                    | 00037                                        | CAD기초실습                       |                                                        | 1          | 주간                           | A                        | 2  | 등급                | 수:3,4                          |                | 김재경                           | 1                                                 | 1                                 | 5                           |
| > 강의평가관리                  | 신청                                                 | 전공                               | 기계시스템과                                                     | 00037                                        | CAD기초실습                       |                                                        | 1          | 주간                           | в                        | 2  | 등급                | 수:8,9                          |                | 김재경                           |                                                   |                                   | 5                           |
| > 멘토-멘티 관리                | 신청                                                 | 전공                               | 기계사스템과                                                     | 00037                                        | CAD기초실습                       |                                                        | 1          | 주간                           | С                        | 2  | 등급                | 수:6,7                          |                | 김재경                           |                                                   |                                   | 5                           |
|                           | 신청                                                 | 전공                               | 기계시스템과                                                     | 03534                                        | 자동화시스템                        |                                                        | 1          | 주간                           | Α                        | 2  | 등급                | 목: 8, 9                        |                | 조성제                           |                                                   |                                   | 5                           |
|                           | 신청                                                 | 전공                               | 기계시스템과                                                     | 03534                                        | 자동화시스템                        |                                                        | 1          | 주간                           | В                        | 2  | 등급                | 목:6,7                          |                | 조성제                           | 1                                                 | 1                                 | 5                           |
|                           | 신청                                                 | 전공                               | 기계시스템과                                                     | 03534                                        | 자동화시스템                        |                                                        | 1          | 주간                           | С                        | 2  | 등급                | 목:3,4                          |                | 조성제                           |                                                   |                                   | 5                           |
|                           | 신청                                                 | 전공                               | 기계시스템피                                                     | 03596                                        | 재료역학                          |                                                        | 1          | 주간                           | Α                        | 3  | 등급                | 수:6,7,8                        |                | 손철민                           | 1                                                 | 1                                 | 5                           |
|                           | 신청                                                 | 전공                               | 기계시스템피                                                     | . 03596                                      | 재료역학                          |                                                        | 1          | 주간                           | В                        | 3  | 등급                | 월:6,7,8                        |                | 손철민                           |                                                   |                                   | 5                           |
|                           | 신청                                                 | 전공                               | <u>                     </u>                               | 03596                                        | 재료역학                          |                                                        | 1          | 주간                           | С                        | 3  | 등급                | 월:2,3,4                        |                | 손철민                           |                                                   |                                   | 5 💌                         |
|                           | 3. (학         - 주         취소         취소         취소 | 기, 학년<br>·야는 ·<br>교양<br>전공<br>교양 | <u></u> 년, 주이<br>본인이<br><sup>09804</sup><br>04256<br>09136 | - <b>확인</b><br>들으<br>성공창업2<br>창의적공학<br>컴퓨터활용 | 후) 조<br>실 수업(<br><sup>화</sup> | 회 버튼 입<br>에 맞게 선<br><sup>교양과</sup><br>기계시스템과<br>기계시스템과 | 력.<br>택ㅎ   | <b>나시</b><br>주<br>2 주<br>2 주 | <b>면 된</b><br>간 ·<br>간 · |    | 2 =<br>2 =<br>2 = | · -<br>금:2,3<br>수:1,2<br>수:3,4 | ♪<br>(1)<br>경人 | 원 클릭하<br>1 <mark>2</mark> 에 주 | <sup>'강좌/</sup> ○ 집<br>▶여 주 <sup>:</sup><br>■야가 □ | <sup>5강좌 학7</sup><br>간, 야견<br>변경됩 | 과시간표출력<br><u>가</u> 변<br>니다. |
|                           |                                                    | 학점                               | 계(폐강제외)                                                    | 9                                            |                               | <u></u>                                                | !청과독       | 수 6                          |                          |    |                   |                                |                |                               |                                                   |                                   |                             |

A MY MENU

📑 팝업전환 🛛 💼 화면복사 🛛 🐅 마이메뉴추가

| ····································· | ● 학사                                  | ● 부속기관                             | ● 산학협력단                               |            | ^<br>트라넷     |      | I     |          |                    |                                       |         |                                       |           | Logout     |
|---------------------------------------|---------------------------------------|------------------------------------|---------------------------------------|------------|--------------|------|-------|----------|--------------------|---------------------------------------|---------|---------------------------------------|-----------|------------|
| 중입정모시스템<br>하세서비스                      |                                       |                                    |                                       |            |              |      |       |          |                    |                                       |         |                                       |           | 02:59      |
| → 학적                                  | · 구응건응(S) ☆<br>▶ 수강신청(S)              |                                    |                                       |            | -            | -    | -     |          |                    |                                       |         |                                       |           | 업무팁        |
| > 수업                                  | 성명 / 학번                               | 학년                                 | 학과 기계시스템                              | 과          |              |      |       | 전공       | 기계시스템과             |                                       | 신청가능    | 등학점 15 ~                              | 24        |            |
| • 폐강과목조회(S)                           | 강좌구분                                  | 본강좌 🔿 공통강좌 📿                       | 타학과강좌 🔵 재수강                           | 조회         |              |      |       |          |                    |                                       |         |                                       |           |            |
| • 유모영도회(3)<br>• 수업계획서조회(S)            | 년도 2016 🖂                             | 학기 1학기 🔽 현                         | 과 기계시스템과                              | ✓ 전공       | 중 기계         | 시스텀  | 빌과    |          | ✓ 학년 1학년           | <b>&gt;</b> 과정                        | 일반과정    | ▶ 주야                                  | 주간 🔽      |            |
| > 성적<br>> 등록                          | ③ 개설강좌 리스트                            |                                    |                                       |            |              |      |       |          |                    |                                       |         |                                       |           | 총 21 건     |
| ▶현장실습<br>▶생활관                         | 신청 구분                                 | 학과/전공 코드                           | 과목명                                   | 학년         | 주야           | 분반   | 학점    | 성적<br>부여 | 강의시간               |                                       | 교수      | 신청인원                                  | 제한인원      | 타과제한 🧻     |
| >비교과프로그램<br>>NCS과리                    | 신청 전공                                 | 기계시스템과 00037 CA                    | D기초실습                                 | 1          | 주간           | A    | 2     | 등급       | 수:3,4              | 김                                     | 재경      | 1                                     | 1         | 5          |
| > 강의평가관리                              | 신청 전공                                 | 기계시스템고 00037 CA                    | D기초실습                                 | 1          | 주간           | В    | 2     | 등급       | 수:8,9              | 김                                     | 재경      |                                       |           | 5          |
| > 멘토-멘티 관리                            | 신청 전공                                 | 기계시스템고 00037 CA                    | D기초실습<br>히고 A테                        | 1          | 주간           | C    | 2     | 등급       | 수:6,7              | 김                                     | 재경      |                                       |           | 5          |
|                                       | <u>신청</u> 전공                          | 기계시스템과 03534 자동<br>기계시스템과 03534 자동 | · 화시스템                                | 1          | 구간<br>주간     | В    | 2     | 등급       | 목:6,7              | 조                                     | 성제      | 1                                     | 1         | 5          |
|                                       | <br>신청 전공                             | 기계시스템고 03534 자동                    | · · · · · · · · · · · · · · · · · · · | 1          | 주간           | С    | 2     | 등급       | 목:3,4              | 조                                     | 성제      |                                       |           | 5          |
|                                       | 신청 전공                                 | 기계시스템고 03596 재료                    | 2역학                                   | 1          | 주간           | А    | З     | 등급       | 수:6,7,8            | 손                                     | 철민      | 1                                     | 1         | 5          |
|                                       | 신청 전공                                 | 기계시스템과 03596 재료                    | 면역학<br>                               | 1          | 주간           | B    | 3     | 등급       | 월:6,7,8            | 손<br>~                                | 철민      |                                       |           | 5          |
|                                       |                                       | 기계지스럽고 03536 제도                    |                                       |            | <u>72</u>    | U    | 3     | 00       |                    | ····································· | 고분 💿 일반 | ·같좌 〇 진종                              | 중간좌 하     | 고시가표축력     |
|                                       | V 7828 44                             |                                    |                                       |            |              |      |       |          | 시간표물락              |                                       |         | 재수강                                   |           |            |
|                                       | 1 자시이 의                               | 치느 과모 지축                           | [시처] 비트으                              | 누고         | 니니           | ~    | フト    | 시처       | ł                  |                                       | 구분      | ····································· | 학기 등급     | 신청일        |
|                                       | 수 지신이 권                               | 이는 피극 피=                           | [같이] 미근 ㄹ                             | 白し         | - ~          | T    | Ö     | Ľ'0      |                    |                                       | 정상수     | 강                                     |           | 2016-02-17 |
|                                       | ※ 수의사양                                | •                                  |                                       |            |              |      |       |          |                    |                                       | 정상수     | 강                                     |           | 2016-02-17 |
|                                       | 같은 교                                  | 과목은 다른 분                           | 반에 신청하실                               | 수입         | 었습           | 니디   | 나.    |          |                    |                                       | 정상수     | 강                                     |           | 2016-02-17 |
|                                       | 예) [CAD]                              | 기초실습-분반/                           | ·] 수강신청 후,                            | <b>ICA</b> | D7           | 초    | 닠슨    | :-분      | ·반Bì 신청불           | 불가                                    | 정상수     | -<br>강                                |           | 2016-02-17 |
|                                       | ····································· | 04256 창의적공학설계                      | (1) 기계시스템과                            | 2          | - 주7         | ŀ    | A     | 2 4      |                    | 배석환                                   | 정상수     | -<br>강                                |           | 2016-02-17 |
|                                       | 취소 교양                                 | 09136 컴퓨터활용                        | 기계시스템과                                | 2          | 주7           | ŀ,   | A     | 2 4      | ÷:3,4              | 최상웅                                   | 정상수     | -<br>강                                |           | 2016-02-17 |
|                                       |                                       |                                    |                                       |            |              |      |       |          |                    |                                       |         |                                       |           |            |
|                                       |                                       |                                    |                                       |            |              |      |       |          |                    |                                       |         |                                       |           |            |
|                                       |                                       |                                    |                                       |            |              |      |       |          |                    |                                       |         |                                       |           |            |
|                                       | 학점:                                   | 계(폐강제외) 9                          | 1                                     | 신청과목:      | 수 6          |      |       |          |                    |                                       |         |                                       |           |            |
| MY MENU                               |                                       |                                    |                                       | Ctesti [   | <b>2 1 2</b> | 그래 조 | ан. н | akeal    | (6105···61 2020501 | u vfdl                                |         | 저 치 🕒 🙃                               | IN H II 🕹 |            |

| - 수강신청(S) - 통합정보A               | 스템      |          |               |         |            |           |      |          |    |      |            |                         |          |      |             |                    | - 8 ×             |
|---------------------------------|---------|----------|---------------|---------|------------|-----------|------|----------|----|------|------------|-------------------------|----------|------|-------------|--------------------|-------------------|
| (응) 포항대학교<br>통합정보시스템            | •       | 학사       | ►<br>● 부      | 속기관     | ● 산형       | 학협력단      | ⊙ 인  | 트라넛      | Į  | I    |            |                         |          |      |             |                    | & Logout<br>02:57 |
| 학생서비스 📢                         | 수강신청(   | (S) 🗙    |               |         |            |           |      |          | _  |      |            |                         |          |      |             |                    | ▶ 모두닫기            |
| > 학적                            | ▶ 수강신   | 청(S)     |               |         |            |           |      |          |    | _    |            |                         |          |      |             |                    |                   |
| > 수업                            | 성명 / 한  | ·н       |               | 15      | .=         | 학과 기계시스템3 | 과 🦯  | $\sim$   |    | 5. ( | 교영         | 양) 공통강조                 | 남, 타학과   | 강좌   | 능을 措        | 클릭한                | 후                 |
| • <u>무용현용(5)</u><br>• 폐강과목조회(S) |         |          |               |         |            |           |      |          |    | 조さ   | <u>-</u> I | > 수갓시청                  | 반번으 기    | 저공고  | 노모규         | 도인                 | - Fil             |
| • 휴보강조회(S)                      | U 8 म 7 | ·프 () 개권 | -84 <b>-</b>  | 5334    | C FIGTRS:  | ± 0 ™+8   | 조외   |          | _  |      | -1 '       |                         |          |      |             | 02                 | LI S              |
| • 수업계획서소회(S)<br>> 성적            | 년도      | 2016     | 학기 1학         | 471     | / 학과 교양고   |           | ▶ 전망 | 풍 교양     | 과  |      |            | <b>4</b> 2 192          | V Mo et  | 478  |             | T2 V               |                   |
| ≻등록                             | ③ 개설:   | 강좌 리스트   | E             |         |            |           |      |          |    |      |            |                         |          |      |             |                    | 총 35 건            |
| > 연성설급<br>> 생활관                 | 신청      | 구분       | 학과/전공         | 코드      | -          | 과목명       | 학년   | 주야       | 분반 | 학점   | 성적         | 강의시간                    |          | 1수   | 신청인원        | 제한인원               | 타과제한 🔒            |
| > 비교과프로그램                       | 신청      | 교양       | <br> T전자과/IT? | 03971   | 정보와산업기를    | 술의이해      | 1    | 주간       | A  | 2    | 등급         | 목:5,6                   | 김지영      |      | 11          | 40                 | 10                |
| > 강의평가관리                        | 신청      | 교양       | 교양과/교양        | : 00001 | 21세기창의성기   | 개발        | 1    | 주간       | А  | 2    | 등급         | 금:7,8                   | 이경희      |      | 27          | 30                 | 30                |
| > 멘토-멘티 관리                      | 신청      | 교양       | 교양과/교양        | : 00144 | ITQ엑셀      |           | 1    | 주간       | А  | 2    | 등급         | 금:2,3                   | 이병주      |      | 29          | 30                 | 30                |
|                                 | 신청      | 교양       | 교양과/교양        | : 00144 | ITQ엑셀      |           | 1    | 주간       | В  | 2    | 등급         | 금:5,6                   | 이병주      |      | 29          | 30                 | 30                |
|                                 | 신청      | 교양       | 교양과/교양        | 00145   | ITQ파워포인트   |           | 1    | 주간       | A  | 2    | 등급         | 금:2,3                   | 김지영      |      | 30          | 30                 | 80                |
|                                 | 신청      | 교양       | 교양과/교양        | 00145   | ITQ파워포인트   |           | 1    | 수간       | В  | 2    | 등급         | 금:5,6<br>개국:000         | 김지영      |      | 30          | 30                 | 30                |
|                                 | 시천      | 교양       | 교양과/교양        | 00146   | 비교한글       |           | 1    | 구신<br>조가 | B  | 2    | 물계(        | (F 금, 4, 3<br>(F 글: 5.6 | 니재호      |      | 30          | 30                 | 30                |
|                                 | 신청      | 교양       | 교양과/교양        | 01993   | 성경학개론(1)   |           | 1    | 주간       | A  | 1    | 불계(        | (F금:4                   | 이재국      |      | 48          | 50                 | 50 -              |
|                                 | ② 수강:   | 신청 내역    |               |         |            |           |      |          |    |      |            | 시간표출력                   | 총 6 건 구분 | 일반경  | '좌 📿 곱      | <del>5강</del> 좌 학: | 과시간표출력            |
|                                 | 취소      | 구분       | 코드            | :       | 과목명        | 전공        | 학    | 년 주(     | )  | 분반 🤅 | 학점         | 시간표                     | 교수       | 구분   | 배수강<br>년도 혁 | 학기 등급              | 신청일               |
|                                 | 취소      | 교양       | 01993         | 성경학개론   | E(1)       | 교양과       | 1    | 주        | 간  | в    | 1 7        | 금:6                     | 이재국      | 정상수경 |             |                    | 2016-02-17        |
|                                 | 취소      | 교양       | 04262         | 채플(1)   |            | 교양과       | 1    | 주        | 간  | A    | 1 7        | 금:7                     | 이재국      | 정상수경 | t .         |                    | 2016-02-17        |
|                                 | 취소      | 교양       | 05254         | 나라사랑고   | 1육         | 교양과       | 1    | 주        | 간  | A    | 1 7        | 금:4                     | 이상준      | 정상수경 | t           |                    | 2016-02-17        |
|                                 | 취소      | 교양       | 09804         | 성공창업경   | <b>;</b> 좌 |           |      |          |    |      |            |                         |          |      |             |                    |                   |
|                                 | 취소      | 전공       | 04256         | 창의적공학   | [설계(1)     | 신청인원      | 과 기  | 데한       | 인  | 원을   | 을 확        | <b>!인하여 신</b> 경         | 청하시기     | 바랍니  | - 다.        |                    |                   |
|                                 | 취소      | 교양       | 09136         | 컴퓨터활용   | 2          | Tip. 교양   | 과독   | ¦을       | 우  | 선 건  | 신청         | 한 후에 전                  | 공과목을     | 신청   | 하시기         | 바랍                 | 니다.               |
|                                 |         |          |               |         |            | (교양시건     | !±+  | 는 포      | 항  | 대호   | 학교         | 학교 홈페                   | 이지 공지    | 사항   | 참조)         |                    |                   |
|                                 |         | 학점:      | 계(폐강제외)       | 9       |            | 2         | 신청과목 | 수 6      |    |      |            |                         |          |      |             |                    |                   |

A MY MENU

📑 팝업전환 📑 화면복사 🙀 마이메뉴추가

💹 프로그램 정보: haksa/hl05::hl\_2020501\_u.xfdl

| 구경신청(5) - 동합성보/            | 지수명    |        |                  |       |          |            |          |            | ~        |            |            |          |               |               |              |         |         |                                       | م تعالها          |
|----------------------------|--------|--------|------------------|-------|----------|------------|----------|------------|----------|------------|------------|----------|---------------|---------------|--------------|---------|---------|---------------------------------------|-------------------|
| ※ 포항대학교<br>통합정보시스템         | 0      | 학사     | · • 부            | 속기관   | • • 산    | 학협력단       | <u>t</u> | <b>●</b> 인 | 트라넛      |            |            |          |               |               |              |         |         |                                       | Generation Logout |
| 학생서비스 📢                    | 수강신청(  | s) ×   |                  |       |          |            |          |            |          |            |            |          |               |               |              |         |         |                                       | ▶ 모두닫기            |
| > 학적                       | ▶ 수강신  | 청(S)   |                  |       |          |            |          |            |          | •          |            |          |               |               |              |         |         |                                       | 업무팁               |
| > 수업                       | 성명 / 학 | 번      |                  | 학     | 크        | 학과 기       | 계시스템과    | <u>가</u>   |          |            | 2          | 전공 🗆     | 기계시스템:        | 과             |              | 신청가능    | 학점 15~  | 24                                    |                   |
| • 폐강과목조회(S)                | ▶ 강좌구  | 분 🔿 기분 | 르강좌 🔘            | 공통강좌  | ○ 타학과강3  | 좌 〇 재      | 수강       | 조회         |          |            |            |          |               |               |              |         |         |                                       |                   |
| · 휴보강조회(S)<br>· 수업계획서조회(S) |        | 2016   |                  | 171   |          | . <u> </u> |          |            | 2        | 71         |            |          | र की वि       | 1중1년          | ্য মাৰ্ম তিয |         |         | · · · · · · · · · · · · · · · · · · · |                   |
| > 성적                       |        | 2010   |                  | 421   | <u> </u> | ſ          |          |            | 0 [#0    | <u>т</u> Г |            |          | 1 42          | 192           |              | 2410    |         | TU                                    |                   |
| > 등록<br>> 현장실습             | ◎ 개설?  | 강좌 리스트 | 1                |       |          |            |          |            |          |            |            |          |               |               |              |         |         |                                       | 총 35 건            |
| > 생활관                      | 신청     | 구분     | 학과/전공            | 코드    | ī        | 과목명        |          | 학년         | 주야       | 분반         | 학점         | 성적<br>부여 | 14            | 강의시간          |              | 교수      | 신청인원    | 제한인원                                  | 타과제한              |
| >비교과프로그램<br>>NCS관리         | 신청     | 교양     | IT전자과/IT전        | 03971 | 정보와산업기를  | 술의이해       |          | 1          | 주간       | A          | 2          | 등급       | 목:5,6         |               | 김지영          |         | 11      | 40                                    | 10                |
| > 강의평가관리                   | 신청     | 교양     | 교양과/교양           | 00001 | 21세기창의성7 | ㅐ발         |          | 1          | 주간       | Α          | 2          | 등급       | 금:7,8         |               | 이경희          |         | 27      | 30                                    | 30                |
| > 멘토-멘티 관리                 | 신청     | 교양     | 교양과/교양           | 00144 | ITQ엑셀    |            |          | 1          | 주간       | A          | 2          | 등급       | 금:2,3         |               | 이병주          |         | 29      | 30                                    | 30                |
|                            | 시청     | 교양     | 고양과/고양<br>고양과/고양 | 00144 | TO파위포이트  |            |          | 1          | 수간<br>주가 | В          | 2          | 등급       | 금:5,6<br>금:23 |               |              |         | 29      | 30                                    | 30                |
|                            | 신청     | 교양     | 교양과/교양           | 00145 | ITQ파워포인트 |            |          | 1          | 주간       | в          | 2          | 등급       | 금:5,6         |               | 김지영          |         | 30      | 30                                    | 30                |
|                            | 신청     | 교양     | 교양과/교양           | 00146 | ITQ한글    |            |          | 1          | 주간       | А          | 2          | 불계(F     | 금:2,3         |               | 노정구          |         | 30      | 30                                    | 30                |
|                            | 신청     | 교양     | 교양과/교양           | 00146 | ITQ한글    |            |          | 1          | 주간       | в          | 2          | 불계(F     | 금:5,6         | _             | 이재홍          |         | 30      | 30                                    | 30                |
|                            | 신청     | 교양     | 교양과/교양           | 01993 | 성경학개론(1) |            |          | 1          | 주간       | A          | 1          | 불계(F     | 금:4           | $\rightarrow$ | 이재국          |         | 48      | 50                                    | 50 -              |
|                            | ② 수강:  | 신청 내역  |                  |       |          |            |          |            |          |            |            |          | 시간3           | 표출력 총         | 6 건 구        | 분 🔵 일반; | 강좌 🔵 집: | 중강좌 학:                                | 과시간표출력            |
|                            | 취소     | 구분     | 코드               | :     | 과목명      |            | 전공       | 학년         | 크 주(     | ᅣ 분        | 반 호        | 점        | 시간            | Æ             | 교수           | 구분      | 재수강     | 학기 등급                                 | 신청일               |
|                            | 취소     | 교양     | 01993            | 성경학개통 | (1)      | 교양과        |          | 1          | 주경       | t i        | В          | 1 금      | 1             |               | 이재국          | 정상수경    | 갈       | _                                     | 2016-02-17        |
|                            | 취소     | 교양     | 04262            | 채플(1) |          | 교양고        |          |            |          |            |            |          |               |               |              |         |         |                                       | 2016-02-17        |
|                            | 취소     | 교양     | 05254            | 나라사랑고 | 1육       | 교양고        |          |            |          |            |            |          |               |               |              |         |         |                                       | 2016-02-17        |
|                            | 취소     | 교양     | 09804            | 성공창업경 | ;좌       | 교양고        | 6. 수     | 강신         | 청을       | 을 오        | 가 류        | 하셨       | 친으며           | 「시기           | 표출력          | 이 버튼    | 을 클     |                                       | 2016-02-17        |
|                            | 취소     | 전공     | 04256            | 창의적공혁 | [설계(1)   | 기계시        | 리치       | ᆆᆆ         |          |            | - —<br>  人 | 고        | 하는 스フ         | ᅶᄭᅒ           | 교모이          |         | 지 하     |                                       | 2016-02-17        |
|                            | 취소     | 교양     | 09136            | 컴퓨터활용 | 2        | 기계시        | =10[     |            |          | - 0        |            | Öì       |               |               |              | ᆽᄃ      | 시석      |                                       | 2016-02-17        |
|                            |        |        |                  | 0     | ,<br>    | - 1. 4.    |          |            |          |            | 인경         | 하시       | 기바            | ·답니           | -†.          |         |         |                                       |                   |
|                            |        |        |                  |       |          |            |          |            |          |            |            |          |               |               |              |         |         |                                       |                   |
|                            |        |        |                  |       |          |            |          |            |          |            |            |          |               |               |              |         |         |                                       |                   |
|                            |        | 학점:    | 계(폐강제외)          | 9     |          |            | 6        | 청과목        | 수 6      |            |            |          |               |               |              |         |         |                                       |                   |
| MY MENU                    |        |        |                  |       |          | 1          |          | Stati      | 🖳 프로     | 그램 정       | ;보:h:      | aksa/I   | h105::h1_2    | 2020501_u     | .xfdl        |         | 전환 📭 호  | 하면복사 🚺 🙀                              | 마이메뉴추가            |

학적

> 학적기본관리

· <u>통합학적부조회(</u>한

> 전공신청관리

• 학생상담관리

> 멘토-멘티 관리

> 업무일지관리

| 요일<br>시간                            | 윋                                  | 화                         | <b>수</b>                  | 목                          | 금                        | 토 |
|-------------------------------------|------------------------------------|---------------------------|---------------------------|----------------------------|--------------------------|---|
| 1쿄시<br>(09:00~09:50)                |                                    |                           | 창의적공학설계(1)<br>배석환<br>근602 |                            |                          |   |
| <mark>2교시</mark><br>(10:00~10:50)   | 8차원CAD실습<br>권오진<br>근116            | CNC가공실습(1)<br>심보명<br>근113 | 창의적공학설계(1)<br>배석환<br>근302 | CAM(1)<br>권오진<br>근118      | 성공창업광좌<br>김활락<br>성321    |   |
| 8표시<br>(11:00~11:50)                | 3차권CAD실 <b>소</b><br>권오진<br>근118    | CNO가공실습(1)<br>심보명<br>근113 | 시뤋스제어<br>점령채<br>귿101      | CAM(1)<br>권오진<br>근116      | 성공창업광좌<br>리철락<br>성821    |   |
| 4교시<br>(12:00~12:50)                | 3차뤈CAD실 <b>습</b><br>권오진<br>근118    | CNC가공실습(1)<br>심보령<br>근113 | 시뤋스제어<br>점령채<br>귿101      | CAM(1)<br>권오진<br>글118      |                          |   |
| <mark>5교시</mark><br>(13:00~13:50)   |                                    |                           |                           |                            | ITQ란글<br>이재흥<br>성317     |   |
| 6교시<br>(14:00~14:50)                | 유공안장치실 <b>소</b> (1)<br>박태준<br>근117 |                           |                           |                            | ITQ란글<br>이재흥<br>성317     |   |
| 7쿄시<br>(15:00~15:50)                | 유공압장치실 <b>소</b> (1)<br>박태준<br>근117 |                           |                           |                            | 21세기창의성개발<br>이경희<br>성321 |   |
| 8교시<br>(16:00~16:50)                | 유공압장치실 <b>소</b> (1)<br>박태준<br>근117 |                           |                           | 용접실습(1)<br>이진흥<br>기계-1(신관) | 21세기창의성개발<br>이경희<br>성321 |   |
| 9교시<br>(17:00~17:50)                |                                    |                           |                           | 용접실습(1)<br>이진흥<br>기계-1(신관) |                          |   |
| 야칸1쿄시<br>(18:10~18:55)              |                                    |                           |                           |                            |                          |   |
| <mark>야란2교시</mark><br>(18:55~19:40) |                                    |                           |                           |                            |                          |   |
| 야간3표시<br>(19·45~20·20)              |                                    |                           |                           |                            |                          |   |

 $\sim$ 

확인

┃ 1511079 이홍일 2 재학 ▾

페이지 1/1

님

닫기

구팁

1

۰

• ×

| 동압학식부소의(학사) - 원                                                                       | 합성모시스템                   |                                                                                                    |                                                   | <b>^</b>                                                               |                                                                              |                                               |  |                |
|---------------------------------------------------------------------------------------|--------------------------|----------------------------------------------------------------------------------------------------|---------------------------------------------------|------------------------------------------------------------------------|------------------------------------------------------------------------------|-----------------------------------------------|--|----------------|
| (응) 포항대학교<br>통합정보시스템                                                                  | ○ 학사 ● 행정<br>통합학적부조회(학사) | ● 산학협력단                                                                                                    | ● 인트                                              | 타넷                                                                     |                                                                              |                                               |  | Logout         |
| 학적기본관리<br>• 학적기본관리<br>• 통합학적부조회(학사)<br>> 전공신청관리<br>• 학생상담관리<br>> 멘토-멘티 관리<br>> 업무일지관리 |                          | Image: Second state     Image: Second state     Image: Second s | 2 2                                               |                                                                        |                                                                              |                                               |  |                |
|                                                                                       | (13                      | 5mAl<br>:00~13:50)<br>6mAl<br>:00~14:50)<br>7mAl<br>:00~15:50)<br>8mAl<br>:00+15:50)                                                                                                    |                                                   |                                                                        |                                                                              |                                               |  |                |
|                                                                                       | (13<br>(17<br>(18<br>(18 | 9표시<br>:00~17:50)<br>야간1표시<br>:10~18:55)<br>야간2표시 시월스제어<br>강동~19:40) 정령채                                                                                                    | 3차원(AD실스<br>남상원<br>근116<br>3차원(AD실스<br>남상원<br>남성원 | CAM(1)<br>권오진<br>르118<br>CAM(1)<br>권오진                                 | 용접실습(1)<br>이건흥<br>기계 (심과)                                                    | 직장예펄과직업문리<br>최상중<br>근 108<br>직장예펄과직업문리<br>최상중 |  |                |
|                                                                                       | (19<br>(20               | 는 100           아란 6 프 시           :45~20:30)           사례 스페어<br>정명 채<br>금108           야간 4 프 시           :30~21:15)           알리 적 공학 설계(1)           실보 명<br>금108           야간 5 프 시           실보 명<br>실보 명           나라 5 프 이                                                                                                    | 응공안장치실습(1)<br>학태준<br>(비) 학태준                      | E 116<br>CAM(1)<br>권오진<br>크116<br>범퓨터활용<br>최상동<br>르116<br>범퓨터활용<br>최산물 | 지계=(신원)<br>용접실습(1)<br>이진흥<br>기계=(신관)<br>이야가공실습(1)<br>실보경<br>이야가공실습(1)<br>실보경 |                                               |  |                |
|                                                                                       | (2)                      | 20~22:05) ⊇108<br>DF2F8ⅢAI<br>:05~22:50)                                                                                                    | 프117<br>유공안장치실습(1)<br>박태준<br>글117                 | 2118                                                                   | <br>010가공실습(1)<br>실보경<br>글113                                                |                                               |  | ▼<br>  페이지 1/1 |
| MY MENU                                                                               |                          |                                                                                                    |                                                   | =; 2                                                                   |                                                                              |                                               |  | Ĩ              |

| 통합학석무소회(학사) - 북                                               | 통합경보시스템            |                        |                           | (                                  | <b>^</b>                   |                       |                                  |   |           |
|---------------------------------------------------------------|--------------------|------------------------|---------------------------|------------------------------------|----------------------------|-----------------------|----------------------------------|---|-----------|
| 또 한대학교<br>통합정보시스템                                             | ○ 학사 ○ 통합학적부조회(학사) | 행정 🔤 🛛 🔊               | 산학협력단                     | ● 인트                               | 트라넷                        |                       |                                  |   | Logout    |
| 하저                                                            |                    |                        |                           |                                    |                            |                       |                                  |   | î         |
|                                                               |                    |                        | · 🕒   🛋 🛄                 |                                    |                            |                       |                                  |   |           |
| > 학적기본관리                                                      |                    |                        | 2                         | 이미룩린                               | ᄑᆘᄣᆟᄭ                      | 공극지갑                  | <u>'</u> <b>H</b>                |   | <b>^</b>  |
| · <u>통합학석부소회(학사)</u><br>· · · · · · · · · · · · · · · · · · · |                    | 89                     |                           |                                    |                            | -                     |                                  | - |           |
|                                                               |                    | 시간                     | 휟                         | 화                                  | 수                          | 복                     |                                  | 토 |           |
| > 메루-메티 관리                                                    |                    |                        |                           |                                    |                            |                       |                                  |   |           |
| > 업무일지관리                                                      |                    | (09:00~09:50)          |                           |                                    |                            |                       |                                  |   |           |
|                                                               |                    | 2皿시<br>(10:00~10:50)   |                           | 유공압장치실 <b>습</b> (1)<br>박태준<br>근117 |                            |                       | 성공창업강좌<br>김철락<br>성321            |   |           |
|                                                               |                    | 8표시<br>(11:00~11:50)   |                           | 유공압장치실습(1)<br>박태준<br>근117          |                            |                       | 성공창업광좌<br>김형락<br>성321            |   |           |
|                                                               |                    | 4ⅢA <br>(12:00~12:50)  |                           | 유공압장치실 <b>소</b> (1)<br>박태준<br>근117 |                            |                       |                                  |   |           |
|                                                               |                    | 5표시<br>(13:00~13:50)   |                           |                                    |                            |                       | 비즈니스매너와클로<br>벌에티켓<br>노정구<br>성320 |   |           |
|                                                               |                    | 6표시<br>(14:00~14:50)   | CNC가공실습(1)<br>심보령<br>근113 | 3차퀃GAD실습<br>남상편<br>근118            | 용접실습(1)<br>이진흥<br>기계-1(신관) | CAM(1)<br>권오진<br>근118 | 비즈니스매너와클로<br>벌에티켓<br>노정구<br>성320 |   |           |
|                                                               |                    | 7皿시<br>(15:00~15:50)   | CNC가공실습(1)<br>심보경<br>근113 | 3차원CAD실습<br>남상편<br>근116            | 용접실습(1)<br>이진흥<br>기계-1(신관) | CAM(1)<br>권오진<br>근118 | 중국어회화(1)<br>광선목<br>글108          |   |           |
|                                                               |                    | 8皿시<br>(16:00~16:50)   | CNC가공실습(1)<br>심보경<br>근113 | 3차원CAD실습<br>남상편<br>근118            | 시 ᆋ스 제어<br>정령채<br>근 302    | CAM(1)<br>권오진<br>근118 | 중국어회화(1)<br>광선목<br>근108          |   |           |
|                                                               |                    | 9皿시<br>(17:00~17:50)   |                           |                                    | 시 퀃스 제어<br>정경채<br>근 302    |                       |                                  |   |           |
|                                                               |                    | 야란1표시<br>(18:10~18:55) |                           | 유공압장치실 <b>습</b> (1)<br>박태준<br>귿117 | CAM(1)<br>권오진<br>근116      |                       |                                  |   |           |
|                                                               |                    | 야칸2코시<br>(18:55~19:40) |                           | 유공압장치실 <b>습</b> (1)<br>박태준<br>근117 | CAM(1)<br>권오진<br>근118      |                       |                                  |   |           |
|                                                               |                    | 야란3표시<br>(19:45~20:30) |                           | 유공압장치실 <b>습</b> (1)<br>박태준<br>귿117 | CAM(1)<br>권오진<br>근118      |                       |                                  |   |           |
|                                                               |                    | 야란4표시<br>(20:30~21:15) |                           |                                    |                            |                       |                                  |   |           |
|                                                               |                    |                        |                           |                                    |                            |                       |                                  |   | ▼ 페이지 1/1 |